## REGISTER A CHILD TO THE SCOTTISH HANDBALL ASSOCIATION & ACTIVATE A MEMBERSHIP

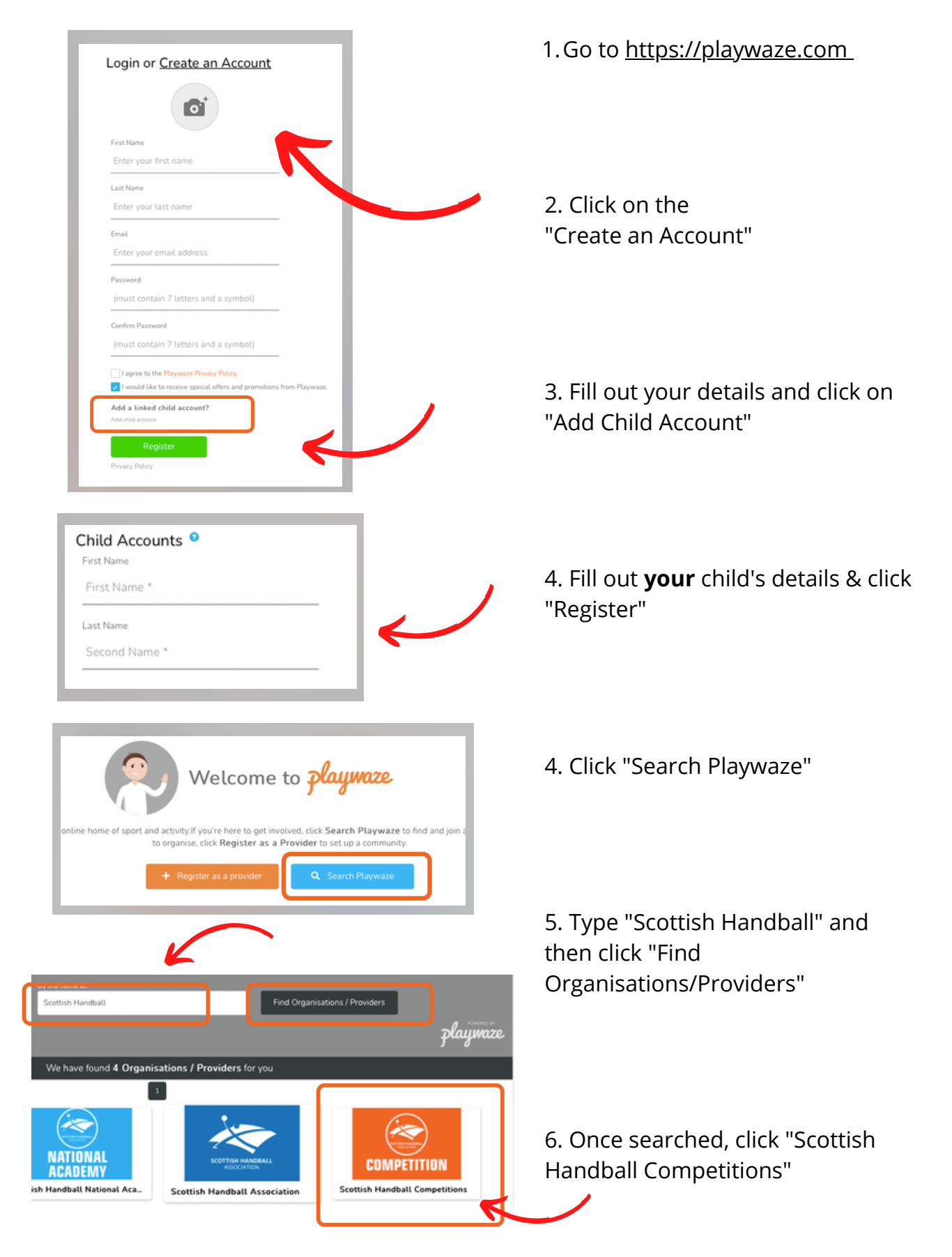

| Sottish Handball Competitions                                                                                                  | 7. Then click "Join"                                                                                                    |
|----------------------------------------------------------------------------------------------------|----------------------------------------------------------------------------------------------------|
| <image/>                                                                                                    | 8. Click 'Joining A Dependant''                                                                                                    |
| Scottish Handball Competitions<br>Who would you like to book as?<br>Your Name  Your Child's Name  Add a new child or dependant | 8. Click "Your Child's Name"                                                                                                    |
| Set als         Set al also also also also also also also a                                                                    | 9. Enter <b>your child's</b><br>details. here                                                                                                    |
| Memberships This community has some promoted memberships that you may want to agains. Sensior Membership                       | 10. Click the suitable membership for your child.                                                                                                    |
| Get<br>Youth Membership<br>Get<br>Mini Player Membership<br>Get                                                                | <ul> <li>Mini Membership - 5v5 Handball</li> <li>Youth Membership - 7v7 Handball</li> <li>Please ask your Team Coach if you do not know what age group your child participates in</li> </ul> |
| Skip                                                                                                    |                                                                                                    |

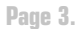

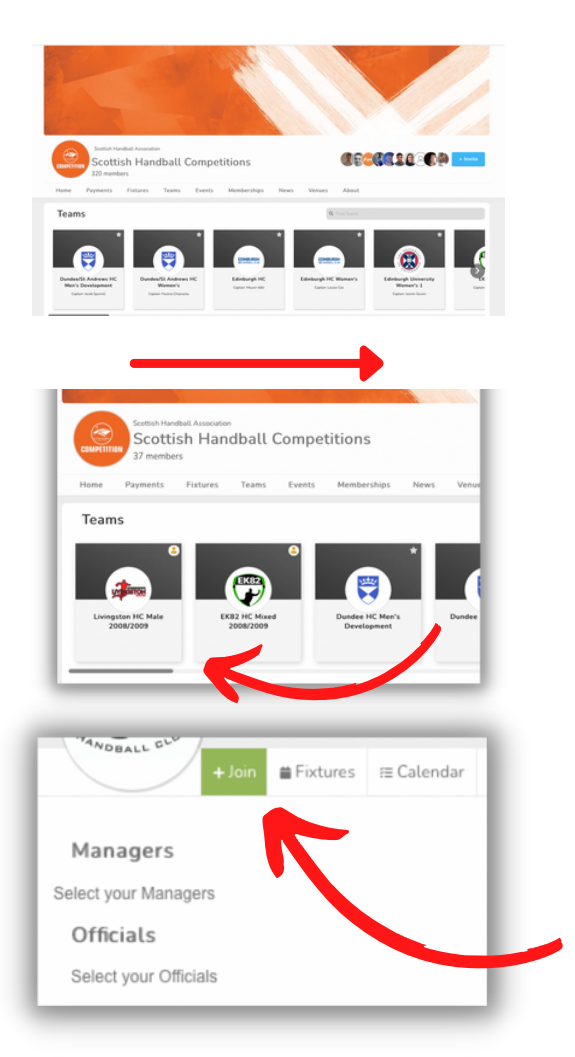

9. You will arrive at the SHA Playwaze Home Page.

Scroll across in 'Teams' to find your child's team

13. Please ensure you select the correct team.

E.g. if your child plays in the 'Livingston 2008/2009' team please select that team rather than just for 'Livingston HC'

14. Click on your child's team and Click Join

You have completed your child's registration! Download the app and sign into your account for on the go fixtures and results!

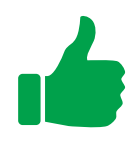